# GNSS

# (G2100B,G2100R)

# **INSTRUCTION MANUAL**

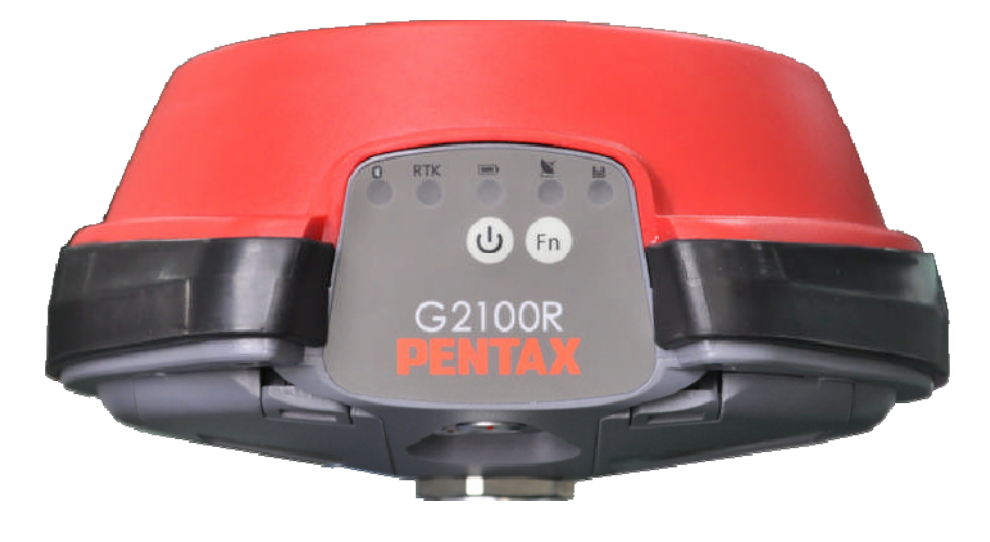

### TI Asahi Co.,Ltd.

International Sales Department 4-3-4,Ueno,Iwatsuki-ku,Saitama-shi Saitama 339-0073 Japan Tel; +81-48-793-0118 Fax; +81-48-793-0128 E-mail : international@tiasahi.com

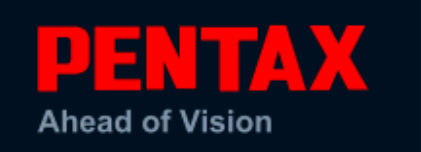

Before using this product, be sure that you have thoroughly read and understood this instruction manual to ensure proper operation. After reading this manual, be sure to keep in a convenient place for easy reference.

# **Exemption clause**

- 1) TI Asahi Co.,Ltd. (TIA) shall not be liable for damage caused by Acts of God, fire, alteration or servicing by unauthorized parties, accident, negligence, misuse, abnormal operating conditions.
- 2) TIA shall not be liable for changes or disappearance of data, loss of company profit or interruption of company operation incurred by the use of this product or malfunction of it.
- 3) TIA shall not be liable for damage caused by usage not explained in the instruction manual.
- 4) TIA shall not be liable for damage to this product caused by other equipment connected to this product.

Copyright © 2012 TI Asahi Co.,Ltd.

# **Table of Contents**

| 1.1. User Notice       4         1.1.1. FCC       4         1.1.2. CE Mark       4         1.1.3. Warranty       4         1.1.4. Customer Service and Support       5         1.2. Foreword       5         1.2.1. Related Software       5         1.2.2. Revision History       5         2. G2100 Overview       6         2.1.1. Navigation Accuracy       6         2.1.2. G2100 Poerview       6         2.1.1. Navigation Accuracy       6         2.1.2. G2100 Panel Description       6         2.1.3. Items contained in the carrying case       8         2.1.4. Using the G2100       9         2.1.5. G2100 Front Panel       9         2.1.6. Front Panel Description       9         2.1.7. Power Button and Start up procedure       10         Power Button       10         Power Button       10         Power Input       11         2.1.10. SIM Card       11         2.1.11. Internal memory       12         2.1.12. Connecting USB cable       13         2.1.13. Download data from internal memory       13         2.1.14. Connection for uploading the firmware       13         3.1 Butetooth       14 <th>Та</th> <th colspan="4">Sable of Contents   3</th>                                                       | Та | Sable of Contents   3 |          |                                            |  |
|----------------------------------------------------------------------------------------------------|----|-----------------------|----------|--------------------------------------------|--|
| 1.1.1.       FCC       4         1.1.2.       CE Mark       4         1.1.3.       Warranty       4         1.1.4.       Customer Service and Support       5         1.2.       Foreword       5         1.2.1.       Related Software       5         1.2.2.       Revision History       5         2.1.3.       Rediated Software       6         2.1.4.       G2100 Key Features       6         2.1.5.       G2100 Pront Panel Description       6         2.1.3.       Items contained in the carrying case       8         2.1.4.       Using the G2100.       9         2.1.5.       G2100 Front Panel       9         2.1.6.       Fortot Panel Description       9         2.1.7.       Power Button and Start up procedure       10         Power Button       10       2.1.8.       11         2.1.9.       Power Input       11       1.1.1.1       11         2.1.9.       Power Input       11       1.1.2.       12         2.1.11.       Internal memory       13       13       1.1.2.       Connecting USB cable.       13         2.1.12.       Connecting USB cable.       13       13 <th></th> <th>1.1.</th> <th>User No</th> <th>tice</th>                                                                                |    | 1.1.                  | User No  | tice                                       |  |
| 1.1.2.       CE Mark       4         1.1.3.       Warranty       4         1.1.4.       Customer Service and Support       5         1.2.       Foreword       5         1.2.1.       Related Software       5         1.2.2.       Revision History       5         2.1.1.       Related Software       6         2.1.2.       Revision History       6         2.1.3.       Items contained in the carrying case       8         2.1.4.       Using the G2100       9         2.1.5.       G2100 Front Panel       9         2.1.6.       Front Panel Description       9         2.1.7.       Power Button and Start up procedure       10         Power Button       10       2         Power Button       11       2         2.1.9.       Power Input       11         2.1.9.       Power Input       11         2.1.10.       SIM Card       12         2.1.11.       Internal memory       13         2.1.12.       Connecting USB cable       13         2.1.13.       Download data from internal memory       13         2.1.14.       Connecting USB cable       13                                                                                                    |    |                       | 1.1.1.   | FCC                                        |  |
| 1.1.3.       Warranty                                                                                                    |    |                       | 1.1.2.   | CE Mark                                    |  |
| 1.1.4.       Customer Service and Support       5         1.2.       Foreword       5         1.2.1.       Related Software       5         1.2.2.       Revision History       5         2. G2100 Overview       6         2.1.       G2100 Key Features.       6         2.1.       G2100 Panel Description       6         2.1.2.       G2100 Panel Description       6         2.1.3.       Items contained in the carrying case       8         2.1.4.       Using the G2100       9         2.1.5.       G2100 Front Panel Description       9         2.1.7.       Power Button and Start up procedure       10         Power Button       10       2.1.8.       Ports.         2.1.9.       Power Input       11       2.1.10.       SIM Card       12         2.1.11.       Internal memory       12       2.1.11.       11       2.1.12.       Connection for uploading the firmware.       13         2.1.4.       Connection for uploading the firmware.       13       3.       G2100 Device & Specifications       14         3.1.       Battery & Charger       15       3.3.1.       Battery Charger       15         3.3.1.       Battery Charger                                                                                |    |                       | 1.1.3.   | Warranty                                   |  |
| 1.2. Foreword       5         1.2.1. Related Software       5         1.2.2. Revision History       5         2. G2100 Overview       6         2.1. G2100 Key Features.       6         2.1. G2100 Ney Features.       6         2.1. Q2100 Panel Description       6         2.1.2. G2100 Panel Description       6         2.1.3. Items contained in the carrying case       8         2.1.4. Using the G2100       9         2.1.5. G2100 Front Panel       9         2.1.6. Front Panel Description       9         2.1.7. Power Button and Start up procedure       10         Power Button       10         Power Button       11         2.1.9. Power Input       11         2.1.10. SIM Card       12         2.1.11. Internal memory       13         2.1.12. Connecting USB cable.       13         2.1.13. Download data from internal memory.       13         2.1.14. Connection for uploading the firmware       13         3.1. Bluetooth       14         3.2.1. Communication Protocol       14         3.3.1. Battery Charger       15         3.3.3. G2100 Battery Installation and Replacement       16         3.4. GNSS Antenna Offsets       17 <th></th> <th></th> <th>1.1.4.</th> <th>Customer Service and Support</th> |    |                       | 1.1.4.   | Customer Service and Support               |  |
| 1.2.1.       Related Software                                                                                                    |    | 1.2.                  | Forewor  | rd                                         |  |
| 1.2.2. Revision History                                                                                                    |    |                       | 1.2.1.   | Related Software                           |  |
| 2. G2100 Overview       6         2.1. G2100 Key Features       6         2.1.1. Navigation Accuracy       6         2.1.2. G2100 Panel Description       6         2.1.3. Items contained in the carrying case       8         2.1.4. Using the G2100       9         2.1.5. G2100 Front Panel       9         2.1.6. Front Panel Description       9         2.1.7. Power Button and Start up procedure       10         Power Button       10         2.1.8. Ports       11         2.1.9. Power Input       11         2.1.10. SIM Card       12         2.1.11. Internal memory       12         2.1.12. Connecting USB cable       13         2.1.13. Download data from internal memory       13         2.1.14. Connection for uploading the firmware       13         3. G2100 Device & Specifications       14         3.1. Bluetooth       14         3.2. Communication Protocol       14         3.3.1. Battery Charger       15         3.3.2. Charging Battery       15         3.3.3. G2100 Battery Installation and Replacement       16         3.4. Writical Offsets       17         3.4.1. Vertical Offsets       17         3.4.2. Slant Height Dimensions <th></th> <th></th> <th>1.2.2.</th> <th>Revision History</th>    |    |                       | 1.2.2.   | Revision History                           |  |
| 2.1. G2100 Key Features       6         2.1.1. Navigation Accuracy       6         2.1.2. G2100 Panel Description       6         2.1.3. Items contained in the carrying case       8         2.1.4. Using the G2100       9         2.1.5. G2100 Front Panel       9         2.1.6. Front Panel Description       9         2.1.7. Power Button and Start up procedure       10         Power Button       10         2.1.8. Ports       11         2.1.9. Power Input       11         2.1.10. SIM Card       12         2.1.11. Internal memory       12         2.1.12. Connecting USB cable       13         2.1.13. Download data from internal memory       13         2.1.14. Connection for uploading the firmware       13         3. G2100 Device & Specifications       14         3.1. Bluetooth       14         3.2. GSM Modem       14         3.3.1. Battery Charger       15         3.3.2. Charging Battery       15         3.3.3. G2100 Battery Installation and Replacement       16         3.4. Writical Offsets       17         3.4.1. Vertical Offsets       17         3.4.2. Slant Height Dimensions       18         4. Frequently Asked Questions <th>2.</th> <th>G21</th> <th>00 Ove</th> <th>rview</th>          | 2. | G21                   | 00 Ove   | rview                                      |  |
| 2.1.1.       Navigation Accuracy       6         2.1.2.       G2100 Panel Description       6         2.1.3.       Items contained in the carrying case       8         2.1.4.       Using the G2100       9         2.1.5.       G2100 Front Panel       9         2.1.6.       Front Panel Description       9         2.1.7.       Power Button and Start up procedure       10         Power Button       10       11         2.1.9.       Power Input       11         2.1.9.       Power Input       11         2.1.10.       SIM Card       12         2.1.11.       Internal memory       12         2.1.12.       Connecting USB cable       13         2.1.13.       Download data from internal memory       13         2.1.14.       Connection for uploading the firmware       13         3.       G2100 Device & Specifications       14         3.1.       Bluetooth       14         3.2.1.12.       Communication Protocol       14         3.3.       B2100 Device & Specifications       14         3.4.       Communication Protocol       14         3.5.       G2100 Battery Installation and Replacement       16                                                                                                    |    | 2.1.                  | G2100 K  | Key Features                               |  |
| 2.1.2.       G2100 Panel Description       6         2.1.3.       Items contained in the carrying case       8         2.1.4.       Using the G2100       9         2.1.5.       G2100 Front Panel       9         2.1.6.       Front Panel Description       9         2.1.7.       Power Button and Start up procedure       10         Power Button       10       10         Power Button       11       2.1.9.         2.1.9.       Power Input       11         2.1.10.       SIM Card       12         2.1.11.       Internal memory       12         2.1.12.       Connecting USB cable       13         2.1.13.       Download data from internal memory       13         2.1.14.       Connection for uploading the firmware       13         3.1.13.       Download data from internal memory       13         3.1.14.       Connection Protocol       14         3.2.       GSM Modem       14         3.3.       Battery & Charger       15         3.3.1.       Battery Charger       15         3.3.2.       Charging Battery       15         3.3.3.       G2100 Battery Installation and Replacement       16                                                                                                    |    |                       | 2.1.1.   | Navigation Accuracy                        |  |
| 2.1.3.       Items contained in the carrying case       8         2.1.4.       Using the G2100       9         2.1.5.       G2100 Front Panel       9         2.1.6.       Front Panel Description       9         2.1.7.       Power Button and Start up procedure       10         Power Button       10       10         2.1.8.       Ports       11         2.1.9.       Power Input       11         2.1.10.       SIM Card       12         2.1.11.       Internal memory       12         2.1.12.       Connecting USB cable       13         2.1.13.       Download data from internal memory       13         2.1.14.       Connection for uploading the firmware       13         3.       G2100 Device & Specifications       14         3.1.       Bluetooth       14         3.2.       Communication Protocol       14         3.3.       G2100 Battery Charger       15         3.3.1.       Battery & Charger       15         3.3.3.       G2100 Battery Installation and Replacement       16         3.4.       Vertical Offsets       17         3.4.1.       Vertical Offsets       17         3.4.2.                                                                                                    |    |                       | 2.1.2.   | G2100 Panel Description                    |  |
| 2.1.4.       Using the G2100                                                                                                    |    |                       | 2.1.3.   | Items contained in the carrying case       |  |
| 2.1.5.       G2100 Front Panel       9         2.1.6.       Front Panel Description       9         2.1.7.       Power Button and Start up procedure       10         Power Button       10         2.1.8.       Potts       11         2.1.9.       Power Input       11         2.1.9.       Power Input       11         2.1.10.       SIM Card       12         2.1.11.       Internal memory       12         2.1.12.       Connecting USB cable       13         2.1.13.       Download data from internal memory       13         2.1.14.       Connection for uploading the firmware       13         3.       G2100 Device & Specifications       14         3.1.       Bluetooth       14         3.2.       Communication Protocol       14         3.3.       Battery Charger       15         3.3.1.       Battery Charger       15         3.3.3.       G2100 Battery Installation and Replacement       16         3.4.       GNSS Antenna Offsets       17         3.4.1.       Vertical Offsets       17         3.4.2.       Slant Height Dimensions       18         4.       Frequently Asked Questions                                                                                                    |    |                       | 2.1.4.   | Using the G2100                            |  |
| 2.1.6.       Front Panel Description       .9         2.1.7.       Power Button and Start up procedure       .10         Power Button       .10         2.1.8.       Ports         11       2.1.8.         2.1.9.       Power Input         11       2.1.9.         2.1.10.       SIM Card         2.1.11.       Internal memory         2.1.12.       Connecting USB cable         2.1.13.       Download data from internal memory         2.1.14.       Connection for uploading the firmware         13       2.1.14.         Connection for uploading the firmware         14         3.1.       Bluetooth         14         3.2.       Communication Protocol         14       3.2.1.         3.3.       G2100 Battery Charger         15       3.3.1.         Battery Charger       .15         3.3.1.       Battery Charger         15       3.3.3.         G2100 Battery Installation and Replacement       .16         3.4.       GNSS Antenna Offsets         .17       3.4.1.       Vertical Offsets         .17       3.4.2.       Slant Height Dimensions                                                                                                    |    |                       | 2.1.5.   | G2100 Front Panel                          |  |
| 2.1.7.       Power Button and Start up procedure       10         Power Button       10         2.1.8.       Ports         11       2.1.8.         2.1.9.       Power Input         11       2.1.9.         2.1.10.       SIM Card         2.1.11.       Internal memory         2.1.12.       Connecting USB cable         2.1.13.       Download data from internal memory         13       2.1.14.         Connection for uploading the firmware         13         2.1.14.       Connection for uploading the firmware         13         3. G2100 Device & Specifications         14         3.1.       Bluetooth         14         3.2.       Communication Protocol         14       3.2.1.         3.3.1.       Battery Charger         3.3.3.       G2100 Battery Installation and Replacement         16       3.4.         3.4.1.       Vertical Offsets         17       3.4.1.         3.4.2.       Slant Height Dimensions         18       4.         4.       Frequently Asked Questions         19       5.       List of Typical GNSS Related Ac                                                                                                    |    |                       | 2.1.6.   | Front Panel Description                    |  |
| Power Button       10         2.1.8.       Ports         11       2.1.9.         2.1.9.       Power Input         11       2.1.9.         2.1.10.       SIM Card         12       2.1.11.         11.12.       Connecting USB cable.         13       2.1.12.         Connecting USB cable.       13         2.1.13.       Download data from internal memory       13         2.1.14.       Connection for uploading the firmware.       13         3. G2100 Device & Specifications       14         3.1. Bluetooth       14         3.2. GSM Modem       14         3.2.1.       Communication Protocol       14         3.3. Battery & Charger       15         3.3.1.       Battery Charger       15         3.3.2.       Charging Battery       15         3.3.3.       G2100 Battery Installation and Replacement       16         3.4.       GNSS Antenna Offsets       17         3.4.1.       Vertical Offsets       17         3.4.2.       Slant Height Dimensions       18         4.       Frequently Asked Questions       19         5.       List of Typical GNSS Related Acronyms       2                                                                                                    |    |                       | 2.1.7.   | Power Button and Start up procedure 10     |  |
| 2.1.8.       Ports       11         2.1.9.       Power Input       11         2.1.10.       SIM Card       12         2.1.11.       Internal memory       12         2.1.12.       Connecting USB cable       13         2.1.13.       Download data from internal memory       13         2.1.14.       Connection for uploading the firmware       13         3.       G2100 Device & Specifications       14         3.1.       Bluetooth       14         3.2.1.       Communication Protocol       14         3.3.       Battery & Charger       15         3.3.1.       Battery Charger       15         3.3.2.       Charging Battery       15         3.3.3.       G2100 Battery Installation and Replacement       16         3.4.       GNSS Antenna Offsets       17         3.4.1.       Vertical Offsets       17         3.4.2.       Slant Height Dimensions       18         4.       Frequently Asked Questions       19         5.       List of Typical GNSS Related Acronyms       21                                                                                                    |    |                       | Power Bu | utton                                      |  |
| 2.1.9.       Power Input       11         2.1.10.       SIM Card       12         2.1.11.       Internal memory       12         2.1.12.       Connecting USB cable       13         2.1.13.       Download data from internal memory       13         2.1.14.       Connection for uploading the firmware       13         3.       G2100 Device & Specifications       14         3.1.       Bluetooth       14         3.2.1.       Communication Protocol       14         3.3.1.       Battery & Charger       15         3.3.2.       Charging Battery       15         3.3.3.       G2100 Battery Installation and Replacement       16         3.4.       Orss Antenna Offsets       17         3.4.1.       Vertical Offsets       17         3.4.2.       Slant Height Dimensions       18         4.       Frequently Asked Questions       19         5.       List of Typical GNSS Related Acronyms       21                                                                                                    |    |                       | 2.1.8.   | Ports                                      |  |
| 2.1.10.       SIM Card       12         2.1.11.       Internal memory       12         2.1.12.       Connecting USB cable       13         2.1.13.       Download data from internal memory       13         2.1.14.       Connection for uploading the firmware       13         3.       G2100 Device & Specifications       14         3.1.       Bluetooth       14         3.2.1.       Communication Protocol       14         3.2.1.       Communication Protocol       14         3.3.1.       Battery & Charger       15         3.3.2.       Charging Battery       15         3.3.3.       G2100 Battery Installation and Replacement       16         3.4.1.       Vertical Offsets       17         3.4.2.       Slant Height Dimensions       18         4.       Frequently Asked Questions       19         5.       List of Typical GNSS Related Acronyms       21                                                                                                    |    |                       | 2.1.9.   | Power Input 11                             |  |
| 2.1.11.       Internal memory       12         2.1.12.       Connecting USB cable       13         2.1.13.       Download data from internal memory       13         2.1.14.       Connection for uploading the firmware       13         3.       G2100 Device & Specifications       14         3.1.       Bluetooth       14         3.2.1.1       Communication Protocol       14         3.3.       Battery & Charger       15         3.3.1.       Battery Charger       15         3.3.2.       Charging Battery       15         3.3.3.       G2100 Battery Installation and Replacement       16         3.4.1.       Vertical Offsets       17         3.4.2.       Slant Height Dimensions       18         4.       Frequently Asked Questions       19         5.       List of Typical GNSS Related Acronyms       21                                                                                                    |    |                       | 2.1.10.  | SIM Card 12                                |  |
| 2.1.12.       Connecting USB cable                                                                                                    |    |                       | 2.1.11.  | Internal memory 12                         |  |
| 2.1.13.       Download data from internal memory                                                                                                    |    |                       | 2.1.12.  | Connecting USB cable                       |  |
| 2.1.14.       Connection for uploading the firmware.       13         3.       G2100 Device & Specifications       14         3.1.       Bluetooth       14         3.2.       GSM Modem       14         3.2.1.       Communication Protocol       14         3.3.8       Battery & Charger       15         3.3.1.       Battery Charger       15         3.3.2.       Charging Battery       15         3.3.3.       G2100 Battery Installation and Replacement       16         3.4.       GNSS Antenna Offsets       17         3.4.1.       Vertical Offsets       17         3.4.2.       Slant Height Dimensions       18         4.       Frequently Asked Questions       19         5.       List of Typical GNSS Related Acronyms       21                                                                                                    |    |                       | 2.1.13.  | Download data from internal memory 13      |  |
| 3. G2100 Device & Specifications       14         3.1. Bluetooth       14         3.2. GSM Modem       14         3.2.1. Communication Protocol       14         3.3. Battery & Charger       15         3.3.1. Battery Charger       15         3.3.2. Charging Battery       15         3.3.3. G2100 Battery Installation and Replacement       16         3.4. GNSS Antenna Offsets       17         3.4.1. Vertical Offsets       17         3.4.2. Slant Height Dimensions       18         4. Frequently Asked Questions       19         5. List of Typical GNSS Related Acronyms       21                                                                                                    |    |                       | 2.1.14.  | Connection for uploading the firmware      |  |
| 3.1. Bluetooth                                                                                                    | 3. | G21                   | 00 Devi  | ice & Specifications14                     |  |
| 3.2. GSM Modem       14         3.2.1. Communication Protocol       14         3.3.1. Battery & Charger       15         3.3.1. Battery Charger       15         3.3.2. Charging Battery       15         3.3.3. G2100 Battery Installation and Replacement       16         3.4.1. Vertical Offsets       17         3.4.2. Slant Height Dimensions       18         4. Frequently Asked Questions       19         5. List of Typical GNSS Related Acronyms       21                                                                                                    |    | 3.1.                  | Bluetoot | h14                                        |  |
| 3.2.1.       Communication Protocol       14         3.3. Battery & Charger       15         3.3.1.       Battery Charger       15         3.3.2.       Charging Battery       15         3.3.3.       G2100 Battery Installation and Replacement       16         3.4.1.       Vertical Offsets       17         3.4.2.       Slant Height Dimensions       18         4.       Frequently Asked Questions       19         5.       List of Typical GNSS Related Acronyms       21                                                                                                    |    | 3.2.                  | GSM M    | odem                                       |  |
| 3.3. Battery & Charger       15         3.3.1. Battery Charger       15         3.3.2. Charging Battery       15         3.3.3. G2100 Battery Installation and Replacement       16         3.4. GNSS Antenna Offsets       17         3.4.1. Vertical Offsets       17         3.4.2. Slant Height Dimensions       18         4. Frequently Asked Questions       19         5. List of Typical GNSS Related Acronyms       21                                                                                                    |    |                       | 3.2.1.   | Communication Protocol                     |  |
| 3.3.1.       Battery Charger       15         3.3.2.       Charging Battery       15         3.3.3.       G2100 Battery Installation and Replacement       16         3.4.       GNSS Antenna Offsets       17         3.4.1.       Vertical Offsets       17         3.4.2.       Slant Height Dimensions       18         4.       Frequently Asked Questions       19         5.       List of Typical GNSS Related Acronyms       21                                                                                                    |    | 3.3.                  | Batterv  | & Charger                                  |  |
| 3.3.2.       Charging Battery                                                                                                    |    |                       | 3.3.1.   | Battery Charger                            |  |
| 3.3.3.       G2100 Battery Installation and Replacement       16         3.4.       GNSS Antenna Offsets       17         3.4.1.       Vertical Offsets       17         3.4.2.       Slant Height Dimensions       18         4.       Frequently Asked Questions       19         5.       List of Typical GNSS Related Acronyms       21                                                                                                    |    |                       | 3.3.2.   | Charging Battery                           |  |
| 3.4. GNSS Antenna Offsets       17         3.4.1. Vertical Offsets       17         3.4.2. Slant Height Dimensions       18         4. Frequently Asked Questions       19         5. List of Typical GNSS Related Acronyms       21                                                                                                    |    |                       | 3.3.3.   | G2100 Battery Installation and Replacement |  |
| <ul> <li>3.4.1. Vertical Offsets</li></ul>                                                                                                    |    | 3.4.                  | GNSS A   | ntenna Offsets                             |  |
| <ul> <li>3.4.2. Slant Height Dimensions</li></ul>                                                                                                    |    |                       | 3.4.1.   | Vertical Offsets                           |  |
| <ol> <li>Frequently Asked Questions</li></ol>                                                                                                    |    |                       | 3.4.2.   | Slant Height Dimensions                    |  |
| 5. List of Typical GNSS Related Acronyms                                                                                                    | 4. | Fre                   | quently  | Asked Questions                            |  |
|                                                                                                    | 5. | List                  | of Typ   | ical GNSS Related Acronyms21               |  |

# Introduction

#### 1.1. User Notice

This section provides information regarding CE, Warranty and Customer Service with Support. All specifications are typical and subject to change without prior notice. TI Asahi reserves the right for improvements and changes to this document, products and services without notice or obligation.

#### 1.1.1. FCC see manual addendum

The G2100 has been tested and found to comply with the limits for a Class B digital device, pursuant to Part 15 of the FCC Rules. These limits are designed to provide reasonable protection against harmful interference in aresidential installation. This device will receive radio frequency and, if not installed and used in accordance with this instruction manual, may cause harmful interference to radio communications.

This device complies with Part 15 of the FCC Rules. Operation is subject to the following two conditions: (1) this device may not cause harmful interference, and (2) this device must accept any interference received, including interference that may cause undesired operation.

The manufacturer is not responsible for any radio or TV interference caused by unauthorized modifications to this equipment. Such modifications could void the user's authority to operate the equipment.

#### 1.1.2. CE Mark

The G2100 carries the CE mark, which indicates compliance with the Electromagnetic Compatibility (EMC) directive and the Low Voltage Directive (LVD) of the European Union (EU).

#### 1.1.3. Warranty

TI Asahi provides a 2-year warranty for the G2100B/R receiver, free from defects in materials and workmanship, from date of sale on the invoice of the original buyer. Li-ion batteries carry a 6-month warranty. A 90-day warranty is provided for the cables and other accessories. Firmware upgrades are free for life.

The warranty does not cover:

- Defects due to accidents, abuse, misuse, negligence, abnormal use or any other non-recommended use.
- Defects due to environmental conditions that do not conform to G2100 specifications
- Defects due to improper installation or operating procedures
- Defects due to modifications, alterations, or changes not made in accordance with the G2100 User Manual and other technical documentation or directly authorized by PENTAX
- Normal wear and tear use
- Shipping damage
- 3rd-party software included with the product, other than the warranty of the original manufacturer to the extent the manufacturer permits

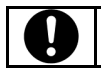

Warranty is void if the G2100 has been tampered with or opened.

#### 1.1.4. Customer Service and Support

Contact your PENTAX dealer for first-line support. Further problems or questions, please contact TI Asahi support.

#### support\_service@tipentax.cn

#### 1.2. Foreword

Congratulations on purchasing the G2100. The G2100 is a cost effective receiver which is designed for static survey and also it can be used as an RTK base station. This G2100 User Manual contains important reference information to assist you with using your new receiver.

#### 1.2.1. Related Software

- MicroSurvey FIELDGenius [1]
- Carlson SurvCE [1]

[1] Please ask each maker about the contents of software.

#### 1.2.2. Revision History

Firmware Version 6.210 (September 13, 2012) Initial Release for G2100

# 2. G2100 Overview

## 2.1. G2100 Key Features

The G2100 is an cable free solution for your Surveying needs. It's simple and easy to use GNSS surveying product, which provides the following features:

- 120 Channel OEM615 GNSS receiver, with L1/L2/L2C GPS, GLONASS, Galileo (E1) and SBAS.
- Bluetooth.

.

- Internal GSM/GPRS Modem to communicate with RTK Networks.
- Two (2) Lithium-Ion Batteries for up to 8-10 hours of use.
- Easy-access removable SIM card for cellular service. (SIM card is not Included)
- 4GB internal memory for internal data logging. It is accessible by USB connection.

#### 2.1.1. Navigation Accuracy

| Navigation Performance   | Horizontal    | Vertical    |
|--------------------------|---------------|-------------|
| Standalone (Autonomous)  | 1.2m          | N/A         |
| SBAS (WAAS, EGNOS, MSAS) | 0.6m          | N/A         |
| DGPS                     | 0.4           | N/A         |
| RTK                      | 1cm + 1 ppm   | 2cm + 1 ppm |
| STATIC                   | 2.5mm + 1 ppm | 5mm + 1 ppm |

Figure 1: Navigation Accuracy

#### 2.1.2. G2100 Panel Description

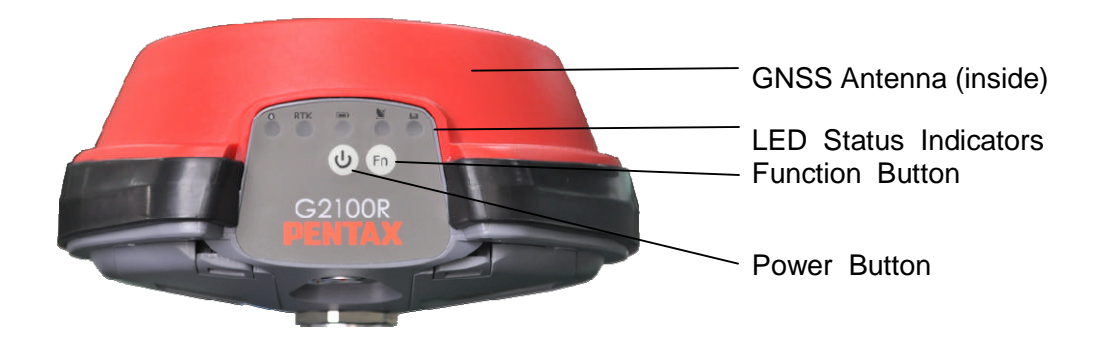

Figure 2: G2100, Front View

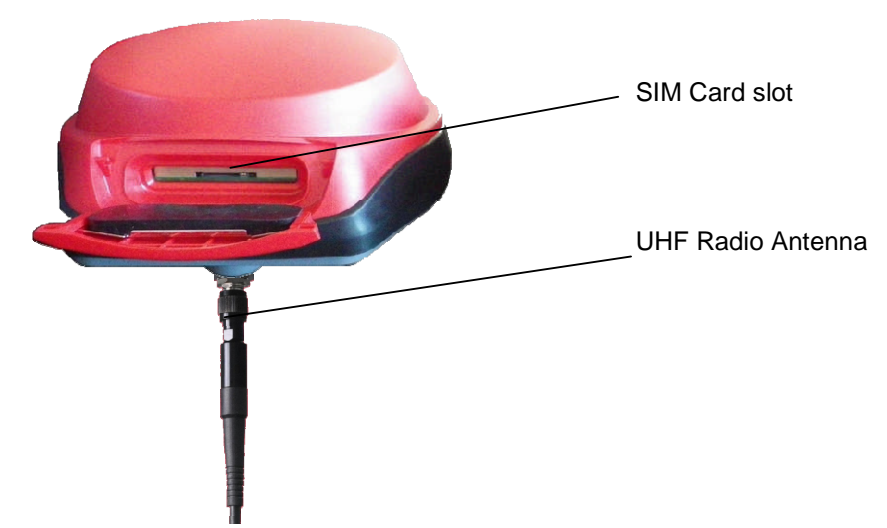

Figure 3: G2100, Rear View

The rear view of the G2100 shows the door to access the SIM card, and the SIM card allows cellular service with the internal GSM modem.

GNSS raw data can be saved as a binary data with the extension of ""TIA" to the internal memory. These saved data can be downloaded by a "Data cable of updating firmware and transferring data".

The ports and the product label can be seen on the underside of the G2100. There are 2 ports: one serial ports and one external power input port.

The threaded connector in the middle is a standard 5/8" connector for mounting onto survey poles or accessories.

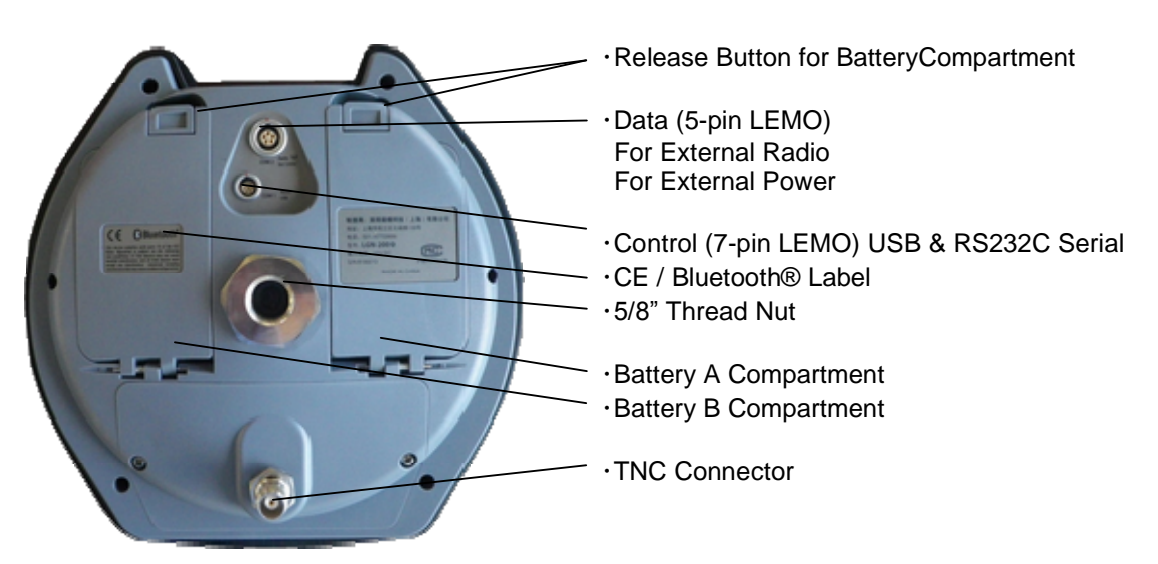

Figure 4: G2100R, Bottom View

#### 2.1.3. Items contained in the carrying case

#### Table 1: Standard items

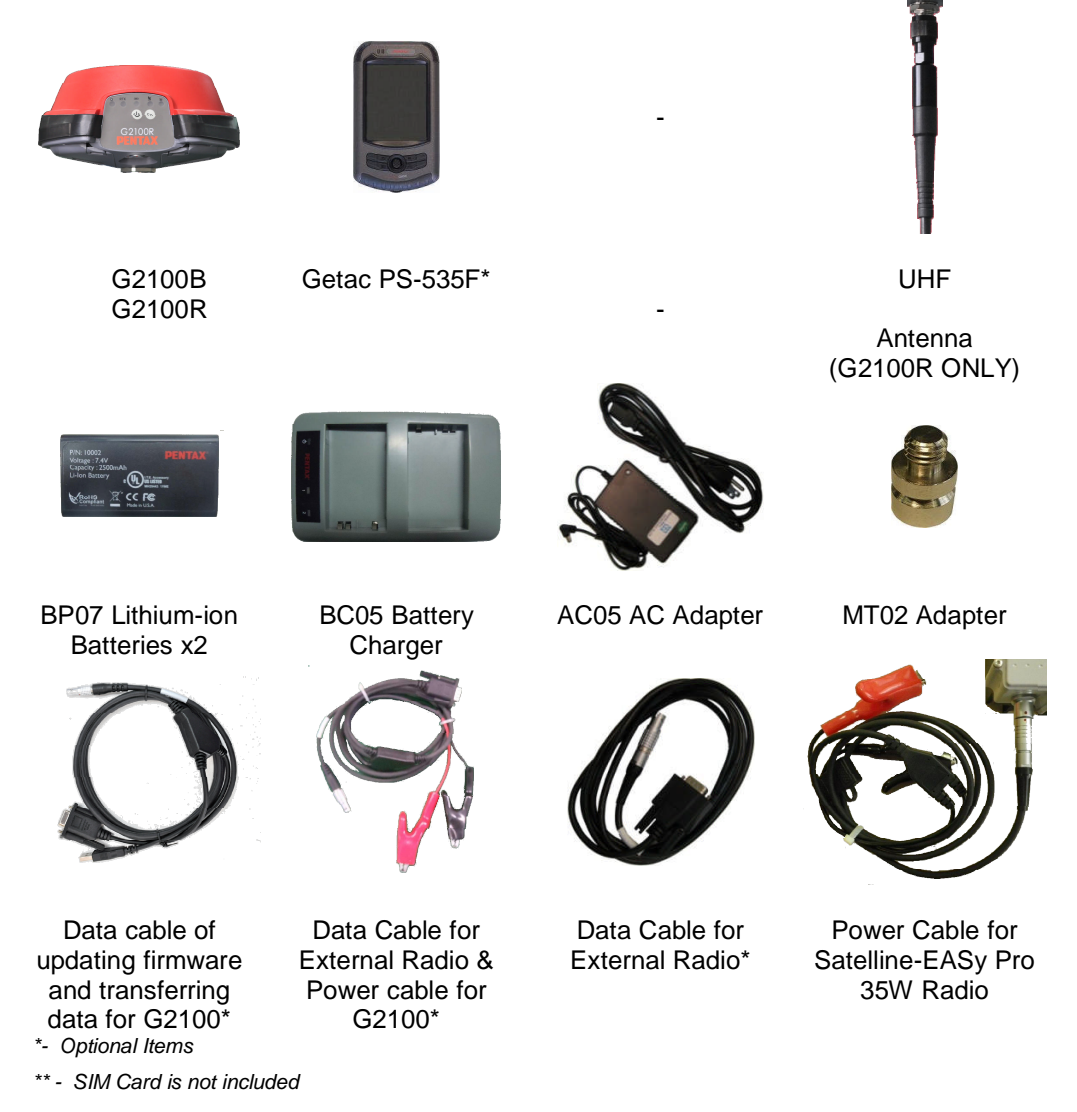

#### A full G2100 system consists of the following items:

| Items                                  | What to use it for                                     |
|----------------------------------------|--------------------------------------------------------|
| UHF Radio Antenna<br>(For G2100R only) | A UHF Radio Antenna for receiving RTK correction data. |
| Lithium-ion Battery                    | Provides internal power to the G2100                   |
| Battery Charger                        | Charge the lithium-ion batteries                       |
| Handheld Controller Device             | Configure and control the G2100                        |
| Data cable of updating                 | Lemo 7pin connector : To G2100 COM1                    |
| firmware and transferring              | Dsub 9pin RS232/Serial connector: To the handheld      |
| data for G2100                         | controller or the computer.                            |
|                                        | [Required for upgrading firmware]                      |

|                                                 | USB connector : To the computor for downloading data from the internal memory.  |
|-------------------------------------------------|---------------------------------------------------------------------------------|
|                                                 | Lemo 5pin connector : To G2100 COM2                                             |
| Data Cable for External Radio & Power cable for | Dsub 9pin RS232/Serial connector: To the Data cable.                            |
| G2100                                           | Alligator clip type terminal: To the external battery $+9+15$ V <sub>DC</sub> . |
| Data Cable for External                         | ODU 8pin connector: To the external radio.                                      |
| Radio                                           |                                                                                 |
| Power Cable for Satelline-                      | ODU 4pin connector: To the external radio.                                      |
| EASy Pro 35W Radio                              | Alligator clip type terminal: To the external power +9+16 V <sub>DC</sub> .     |

#### 2.1.4. Using the G2100

For problem free operation, the user should read this G2100 User Manual thoroughly before first use of the G2100.

#### 2.1.5. G2100 Front Panel

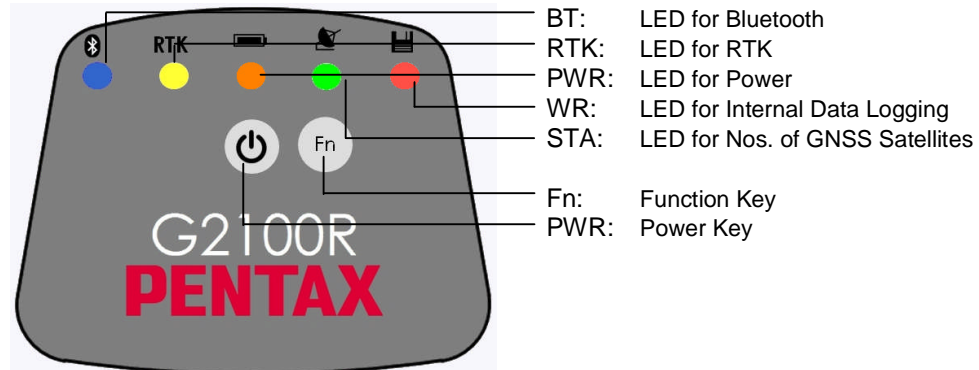

Figure 5: G2100 Front Panel Label

#### 2.1.6. Front Panel Description

| Table 2: LED Operation             |     |                                                                               |                            |                                                 |  |
|------------------------------------|-----|-------------------------------------------------------------------------------|----------------------------|-------------------------------------------------|--|
| Mode                               |     | Normal mode                                                                   | Connection mode            | Setting mode                                    |  |
| Operation to<br>change the<br>mode |     |                                                                               | Press <b>Fn</b> key (3Sec) | Press <b>PWR</b> & <b>Fn</b> key at once (3Sec) |  |
| Blue                               | *   | ON: Established device<br>Communication<br>OFF: Idle for device bonding       | ON:GSM/GPRS                | ON:STATIC                                       |  |
| Yellow                             | RTK | ON(Flashing): RTK Base Receiving<br>correction data<br>OFF:No RTK corrections |                            | ON:RTK Base                                     |  |

| Orange  |   | ON: Receiver is Powered ON<br>OFF: Receiver is Powered OFF                                                                                      | ON:External Radio | ON:RTK Rover                                                     |
|---------|---|----------------------------------------------------------------------------------------------------|-------------------|------------------------------------------------------------------|
| Green   | ¥ | Blinks 1 time , then pauses : 1<br>Satellites<br>Blinks 2 times, then pauses : 2<br>Satellites<br>Blinks n times, then pauses : n<br>Satellites | N/A               |                                                                  |
| Red     | 1 | ON(Flashing): Writing data on the internal memory.<br>It blinks 1 time for 512Byte data.                                                        |                   | ON:Bluetooth ON<br>This is used for<br>changing Bluetooth<br>ID. |
| All LED |   |                                                                                                    |                   | ON:No meaning                                                    |

#### 2.1.7. Power Button and Start up procedure

The power button is located on the front panel, and has the primary function for turning the G2100 ON or OFF. Follwings are description of start up sequence and how to select device in the connection mode.

- 1. PWR On: 5 LED will turn ON
- 2. Firmware initialization will start(takes around 10sec.)
- 3. PWR LED will be ON
- 4. Receiver will search satellites: STA LED will be ON

After pressing "Fn" key for 3sec;

- 5. One of LED among BT(GSM), RTK(Int radio) and PWR(Ext. radio) will be ON
- 6. Selection can be chaged by pressing Fn key
- 7. Pressing PWR key can re-start the initialization

#### **Power Button**

| What to do in         | What to do in the "Normal mode".                                        |  |  |  |  |
|-----------------------|-------------------------------------------------------------------------|--|--|--|--|
| Power ON              | Press 🕑 and release, RED LED turns ON                                   |  |  |  |  |
| Power OFF             | Press 🕑 and hold for 5 seconds and release or until power LED turns OFF |  |  |  |  |
| What to do in         | the "Connection mode".                                                  |  |  |  |  |
| Confirm the selection | Press to confirm the selection among STATIC, RTK Base and RTK Rover.    |  |  |  |  |
| Change the selection  | Press Fn to change the selection.                                       |  |  |  |  |
| What to do in         | What to do in the "Setting mode".                                       |  |  |  |  |
| Confirm the selection | Press to confirm the selection.                                         |  |  |  |  |
| Change the selection  | Press Fn to change the selection.                                       |  |  |  |  |

#### 2.1.8. Ports

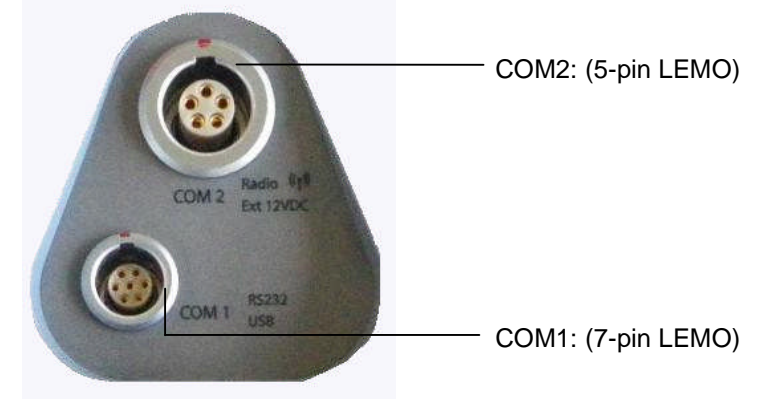

Figure 6: Ports Description

| Table 3: | Port | Descriptions |
|----------|------|--------------|
|----------|------|--------------|

| COM | Туре       | Description        |
|-----|------------|--------------------|
| 1   | 7-pin LEMO | For RS232C         |
|     |            | For USB            |
| 2   | 5-pin LEMO | For External Radio |
|     |            | For External Power |

#### 2.1.9. Power Input

The external power input is via the 5-pin LEMO connector. The specifications are:Power Consumption:3.6 W TypicalExternal Power:+9VDC to +15VDCCurrent:300 mA @ 12V DC Nominal

Table 4: Power Cable Description

| Wire Color | Function   |
|------------|------------|
| RED        | Power (+)  |
| BLACK      | Ground (-) |

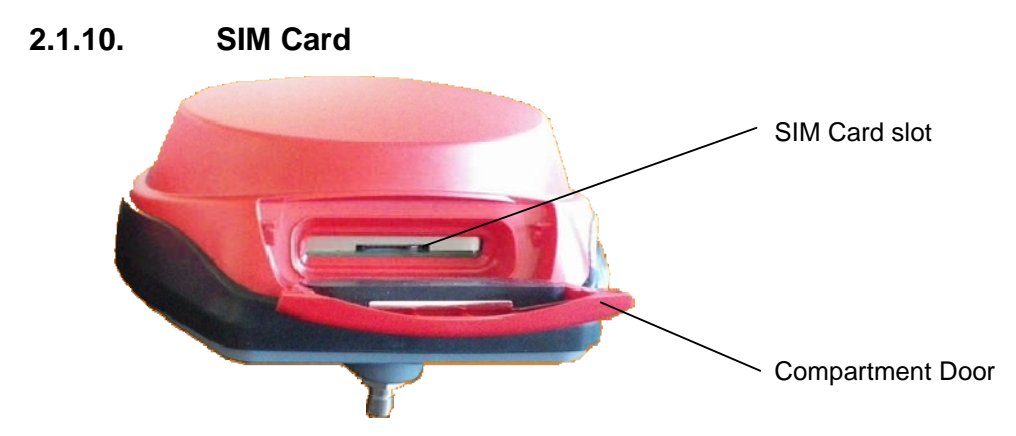

Figure 7: SIM Card Compartment

#### 2.1.10.1. Purchasing a SIM Card w/ plan

- Cellular service not included and is the user's responsibility to purchase and activate
  - o Choose a GSM/GPRS Cellular service provider
  - Call or visit the carrier's website to purchase a SIM Card and activate a new line of service with data plan
  - Choose a data plan that suits your needs

#### 2.1.10.2. Installing SIM Card

 $\underbrace{\bigwedge}_{CAUTION} Turn Off G2100 to install or remove SIM card. Damage to SIM card may occur if installed or ejected with power ON.$ 

To Install the SIM Card:

- Unlock SIM Card compartment by turning lock groove horizontal
- Open SIM Card compartment door
- Insert the SIM Card into the SIM card slot
- To Remove the SIM Card:
- Push the SIM Card to remove it
- The SIM card will pop out from the slot

#### 2.1.11. Internal memory

The G2100 have a 4GB internal memory for data logging. When using with G2100 for data logging, data will be record in a binary file. This file can be converted into RINEX format for Post Processing.

4GB internal memory has capacity of ~ 90 days at 1Hz data rate. Memory is used at 1.84 MB/hr when logging default data at 1Hz.

 File Information

 Format:
 Binary

 File name:
 ####%%%%.tia

 ##### is the last digit of the receiver serial number.

 %%%% is the 4digit incremented number.

#### 2.1.12. Connecting USB cable

Connect Dsub 9pin connector of "Data cable of updating firmware and transferring data for G2100" to the PC. (A USB/Serial adapter may be required if the PC does not have a DB9 COM port.) The power of receiver is not reqired to turn ON when the USB connector (7-pin LEMO) is connected to the receiver. Then connect LEMO 7 pin connector to the COM1 port of G2100B/R receiver in the right direction.

#### 2.1.13. Download data from internal memory

Any special driver is not required. After the connection, the receiver will be recognized and then data in the internal memory can be copied to your PC.

#### 2.1.14. Connection for uploading the firmware.

Connect Dsub 9pin connector of "Data cable of updating firmware and transferring data for G2100" to the PC. For more detail of updating firmware, please refre the service information for corresponding firmware.

A USB/Serial adapter may be required if the PC does not have a DB9 COM port. \*Some USB/Serial adapters are not compatible with the G2100. USB/Serial adapters with prolific drivers are preferred.\*

# 3. G2100 Device & Specifications 3.1. Bluetooth

Specification

- Class 2 with power control
- W/ANT HCI FW
- $\bullet \qquad {\rm Frequency} \qquad 2400 {\rm MHz} \sim \ 2483.5 {\rm MHz}$
- Bluetooth specification V2.0+EDR

## 3.2. GSM Modem

Specification

- Quad Band GSM/GPRS Class 10 Radio Device for true Global usage
- GSM 850/900MHz: power class 4 (33dBm)
- GSM 1800/1900MHz: power class 1 (30dBm)

#### 3.2.1. Communication Protocol

- NTRIP
- TCP/IP
- UDP/IP

| What you need to know                         |                                                                                                    |
|-----------------------------------------------|----------------------------------------------------------------------------------------------------|
| What's my country operating frequency?        | 900/1800MHz within North America (USA, Canada)<br>850/1900MHz International (Europe, Asia, Latin America) |
| GSM Modem                                     | Make sure that SIM Card is activated for a data plan                                                      |
| Will the GSM work with any cellular provider? | Only cellular providers with GSM/GPRS capability                                                          |
| Do I need to unlock my GSM modem?             | No                                                                                                    |
| Unable to connect to RTK Network              | Verify IP / Port / Username / Password                                                                    |

# 3.3. Battery & Charger

The G2100 comes with two lithium-ion rechargeable batteries with a typical operating time between 8 to 10 hours.

Specifications of Battery

- Battery Type: Lithium Ion
- Voltage: +7.2VDC
- Capacity: 2400mAH

#### 3.3.1. Battery Charger

Specifications of AC Adapter

- Input: 100-240VAC ~50/60Hz 1.7A
- Output: 19.0VDC @ 3.16A

#### 3.3.2. Charging Battery

**Table 5: Battery Charger Description** 

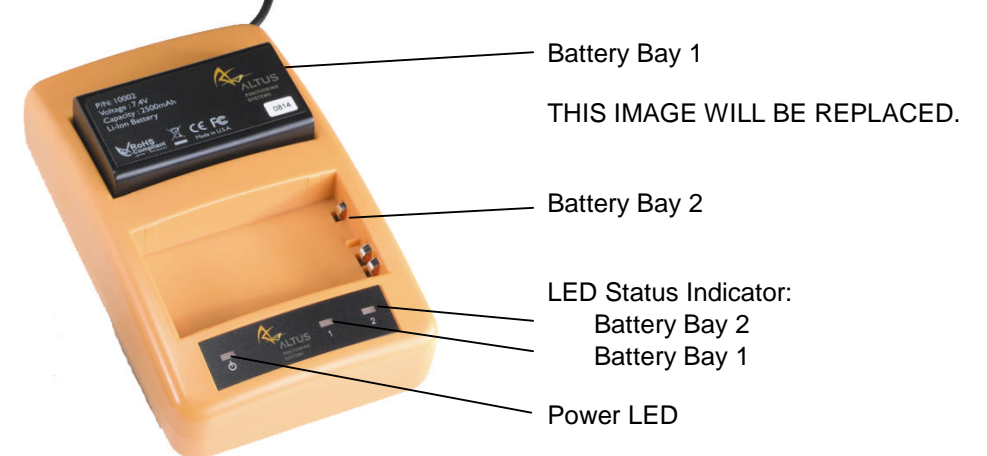

- Plug the AC cord to AC Adapter
- Plug in AC Adapter to Battery Charger
- Plug the AC wall battery charger into the wall socket and Power LED turns ON
- Place your battery in charger bay correctly
- Wait until battery LED indicator turns GREEN for a full charge

| LED          | Description                     |
|--------------|---------------------------------|
| NONE         | Battery is not seated correctly |
| GREEN        | Battery is fully charged        |
| RED          | Battery is being re-charged     |
| Flashing RED | Charge error or bad battery     |

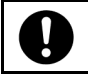

A fully discharged battery will take approximately 2 hours to fully charge and may not light the LED status indicator when first mounted.

#### 3.3.3. G2100 Battery Installation and Replacement

**CAUTION** Removing the battery in use will cause the G2100 to restart or turn OFF. Use the battery status indicator in data collection software to confirm which battery is "in use" before hot-swapping batteries.

- Press button to open battery door compartment
- Use the guide to slide the battery into the G2100
- Swivel the battery door compartment up and push from the bottom until it latches completely

| What you need to know                                             |                                                                                                    |
|-------------------------------------------------------------------|----------------------------------------------------------------------------------------------------|
| How long can each<br>battery last when using<br>G2100?            | A battery can last 4 - 5 hours                                                                                             |
| Will the G2100 swap to a fully charged battery if one discharges? | Yes. No user action is required                                                                                            |
| Can I remove one of the batteries while the G2100 is in use?      | Before battery removal, use data collection software<br>to check which battery is in use. Remove the battery<br>not in use |
| How long does it take to charge a battery?                        | It takes 2 hours to fully charge a battery                                                                                 |
| How do I know if battery<br>is fully charged?                     | Battery bay LED turns Green when fully charged                                                                             |

0

*Contact a Recycling Center to ensure proper disposal of lithium-ion Batteries.* 

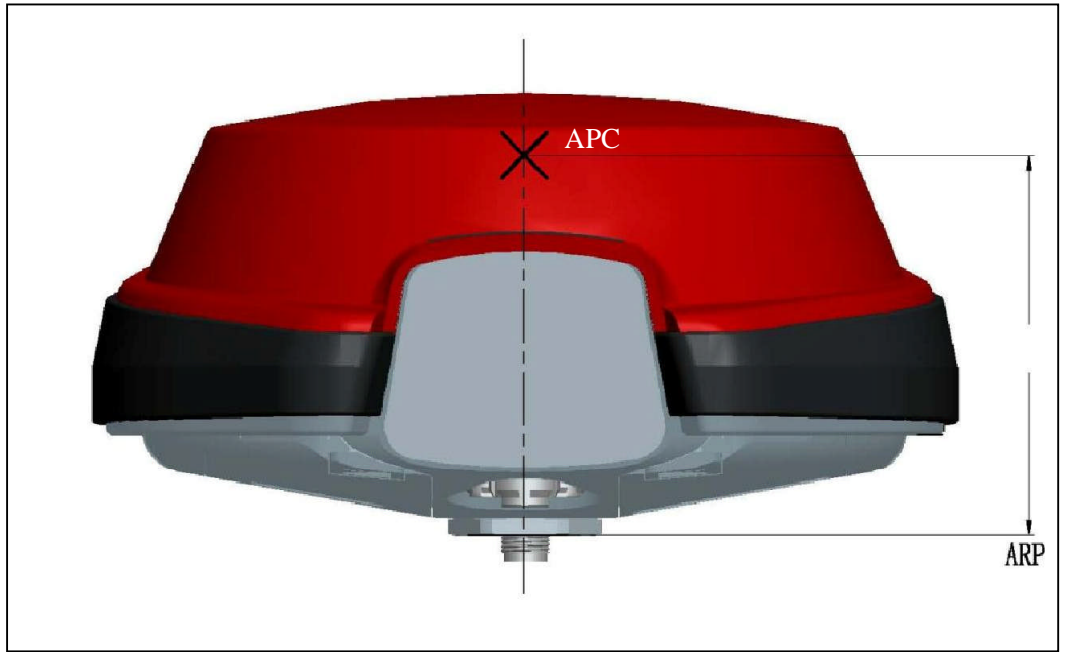

# 3.4. GNSS Antenna Offsets

Figure 8: Phase Center Location

APC: Antenna Phase Center ARP: Antenna Reference Point

#### 3.4.1. Vertical Offsets

| Vertical Offsets |      |
|------------------|------|
| L1 Offset (mm)   | 90.8 |
| L2 Offset (mm)   | 94.8 |

# 3.4.2. Slant Height Dimensions

Height of ARP = $\sqrt{}$  [(SLANT HEIGHT) 2 - 0.0959 2] - 0.225

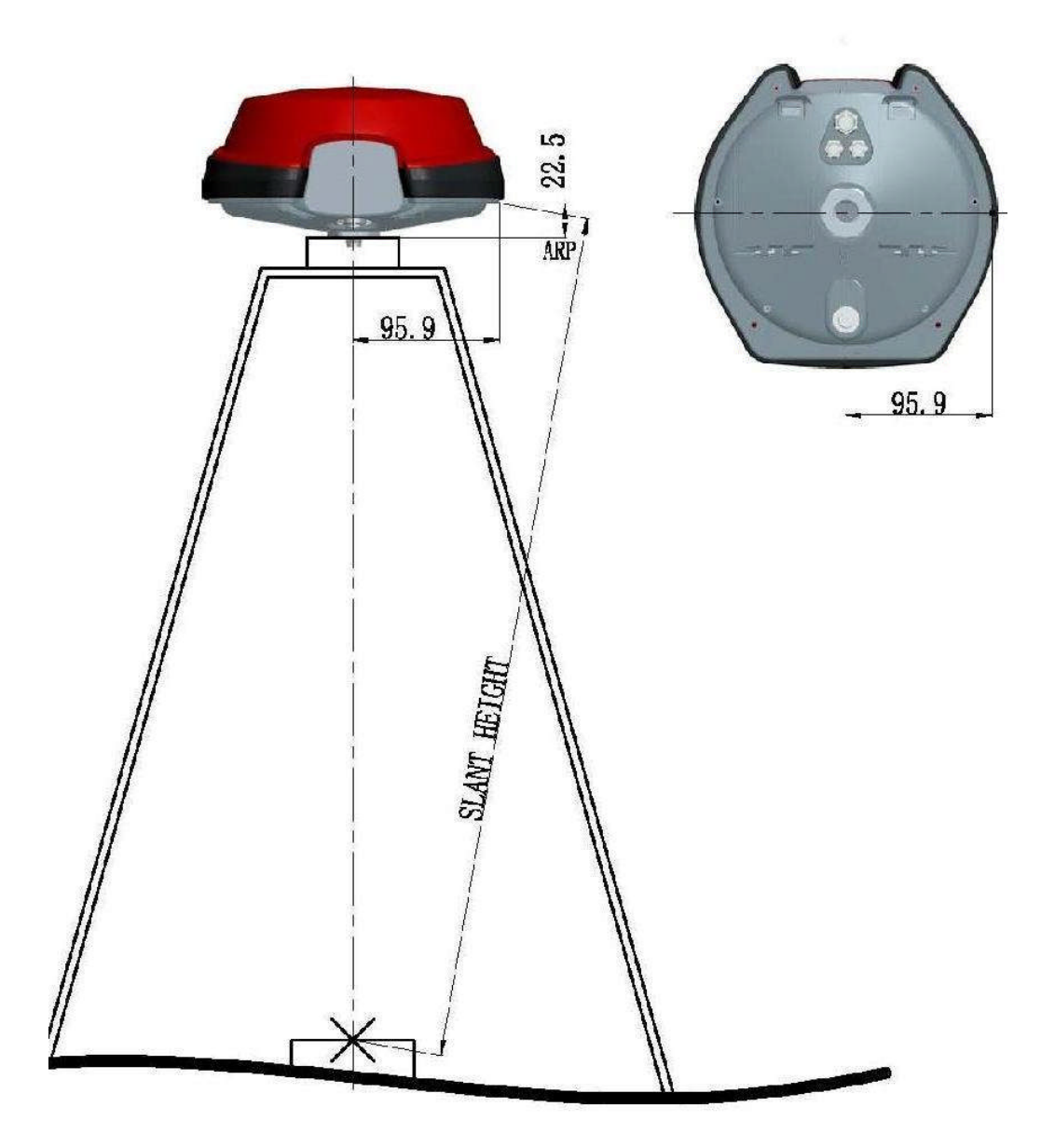

Figure 9: Slant Height Dimensions

# 4. Frequently Asked Questions

- 4.1. **Question:** Where is the Antenna Reference Point (ARP) located on the G2100?
- **Answer:** The ARP is the bottom of the bolt on the underside of the G2100. For more information see section <u>3.5 GNSS Antenna Offsets:</u>

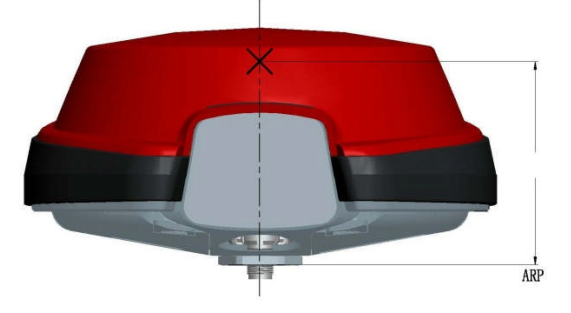

Figure 10: ARP Diagram

- 4.2. Question: Does the G2100 L1 vertical offset need to be added to the measured height to the bolt?
  Answer: No. Data collection software adds the vertical offset automatically when the appropriate antenna type is selected.
- 4.3. Question: How do I know which battery I can remove without having operations interrupted?
  Answer: Use the battery status indicator in data collection software to confirm which battery is "in use" before hot-swapping batteries.
- 4.4. Question: How do I configure a unit back to the PENTAX factory defaults? Answer: Located on the PENTAX CD there is a text file called "G2100\_Default\_Config.txt" Follow the instruction to upload that file into the G2100 in this manual.
- 4.5. Question: What are the correct specifications for a GSM SIM card in order for it to operate with the G2100?
  Answer: There are three key items that must be specified to get the correct GSM SIM card and service from your cellular service provider;

GSM SIM card (not UMTS) Data service only No IMEI number (i.e. no associated hardware/handset)

SIM cards that had one or more of the above 3 features incorrect did not work.

- 4.6. Question: Why am I not receiving GLONASS corrections? Answer: You must first verify that the base station transmits GLONASS corrections. The G2100 first utilizes GPS satellites to get to RTK Fixed status. Then if more than 2 acceptable GLONASS satellites are available, RTK Fixed GPS+GLO RTK status is achieved.
- 4.7. Question: Why is my radio not receiving RTK corrections? Answer: Check Base Station Configuration. Make sure that Base Station receiver is set up and using more than 5 common Satellites. Check Rover Configuration; make sure that it is configured to use the correct RTK format corrections. Both Base Station and Rover must use the same UHF Radio Channel and same correction format.
- 4.8. Question: How do I know which message type to select RTCM V2.3, RTCM V3.0, CMR, or CMR+?
  Answer: Base stations transmit different messages types. It is important to confirm what message type(s) the base is transmitting so the Rover can be set accordingly.
- 4.9. Question: How can I verify the Windows Mobile® version my hand held device is operating on?
  Answer: As of Dec. 2012, TIAsahi is delivering Getac PS535F with Windows Mobile® version 6.1 classic. To confirm this version, in the main view of the controller, select the Start Menu, next click Settings Menu, then select the System tab, lastly select the About icon which will display the Windows Mobile® version.
- 4.10. Question: I can't connect to the G2100 via Bluetooth<sup>®</sup>, why not? Answer: Make sure that the serial cable (COM1) is disconnected. The serial cable takes precedence over Bluetooth<sup>®</sup> connectivity, and because of this Bluetooth<sup>®</sup> is unable to connect when the cable is attached. Also verify the Bluetooth<sup>®</sup> is ON/Visible on the controller. Lastly, uploading the PENTAX default script will reset all COM ports and often fixes Bluetooth<sup>®</sup> connectivity.
- 4.11. Question: I noticed that the units get extremely hot at the top, what effect might this have on any operations?
  Answer: The G2100 is designed to operate reliably from -20 to +65 °C. Like most manufacturers, we test beyond that limit to ensure we can operate at the published extremes.
- 4.12. Question: I cannot connect using the GSM modem, why not? Answer: Be sure that you are selecting the G2100 model in your data collection software. Selecting the wrong model version will cause communication issues with the GSM modem.

# 5. List of Typical GNSS Related Acronyms

| APME    | A Posteriori Multipath Estimation                                         |
|---------|---------------------------------------------------------------------------|
| ARP     | Antenna Reference Point                                                   |
| ASCII   | American Standard Code for Information Interchange                        |
| CMR     | Compact Measurement Record                                                |
| CPU     | Central Processing Unit                                                   |
| CR      | Carriage Return                                                           |
| CTS     | Clear to Send                                                             |
| DGPS    | Differential Global Positioning System                                    |
| DOP     | Dilution of Precision                                                     |
| EGNOS   | European Geostationary Navigation Overlay System                          |
| ESTB    | EGNOS System Test Bed                                                     |
| FPGA    | Field Programmable Gate Array                                             |
| GLONASS | Global Orbiting Navigation Satellite System (Russian alternative for GPS) |
| GNSS    | Global Navigation Satellite System                                        |
| GPRS    | General Packet Radio Service                                              |
| GPS     | Global Position System                                                    |
| GPX     | GPS eXchange                                                              |
| GSM     | Global System for Mobile communications                                   |
| GUI     | Graphical User Interface                                                  |
| HERL    | Horizontal External Reliability Level                                     |
| HPL     | Horizontal Protection Level                                               |
| IGS     | International GNSS Service                                                |
| LAMBDA  | Least-squares Ambiguity Decorrelation Adjustment                          |
| LED     | Light Emitting Diode                                                      |
| MDB     | Minimal Detectable Bias                                                   |
| MOPS    | Minimum Operational Performance Standards                                 |
| MSAS    | Multi-functional Satellite Augmentation System                            |
| MT      | Message Type                                                              |
| NGS     | National Geodetic Survey                                                  |
| NMEA    | National Marine Electronics Association                                   |
| OEM     | Original Equipment Manufacturer                                           |
| OTF     | On the Fly                                                                |
| PPS     | Pulse Per Second                                                          |
| PVT     | Position Velocity Time                                                    |
| RAIM    | Receiver Autonomous Integrity Monitoring                                  |
| RINEX   | Receiver Independent Exchange Format                                      |
| ROM     | Read Only Memory                                                          |
| RTCA    | Radio Technical Commission for Aeronautics                                |
| RTCM    | Radio Technical Commission for Maritime Services                          |
| RTK     | Real Time Kinematic                                                       |
| SRA2    | Satellite Based Augmentation System                                       |
| SD      | Secure Digital                                                            |
| SDHC    | Secure Digital High Capacity                                              |
| SIIVI   | Subscriber Identity Module                                                |
|         | Virtual Deference Station                                                 |
| VKS     | Virtual Reference Station                                                 |
| WAAS    | while Area Augmentation System                                            |

<u>^ Return to Top ^</u>

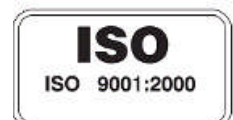

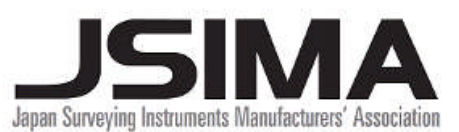

Member symbol of the Japan Surveying Instruments Manufacturers' Association representing the high quality surveying products.

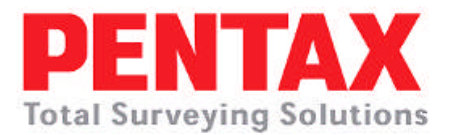

TIA201201